## Návod - Konvertovanie hudobného CD do formátu mp3 :)

Návod na konvertovanie hudobného CD do formátu mp3.

- **1.** Do mechaniky počítača vložíme audio CD.
- 2. Spustíme program Format Factory.
- **3.** Po spustení kliknutím vyberieme voľbu **ROM zariadenie\DVD\CD\ISO**.

| 6   | )                                   |             | FormatFactory        | 3.0.1             |                               | - 🗆 🗙            |
|-----|-------------------------------------|-------------|----------------------|-------------------|-------------------------------|------------------|
|     | Úloha Skin Jazyk Nápoveda           |             |                      |                   |                               |                  |
|     | Odstrániť 🔀 Zmazať zoznam           | Ukočiť 🌡    | Spustiť              | 🔰 Voľby 🛛 📷 Výsti | upný adresár 🛯 🎯 Webová s     | tránka           |
|     | Video                               |             | Camera Fo            | ormat             | Mobile                        |                  |
| Ľ   | Audio                               |             | 5.075 <sup>4.0</sup> | Fac               | tory                          |                  |
| ĺ   | Obrázok                             | ~           | _                    | 3.3.3             |                               |                  |
| G   | ROM zariadenie\DVD\CD\ISO           | Zdroj       | Veľkosť              | Stav konverzie    | Výstup [F2]                   |                  |
| 100 | DVD do video súboru                 |             |                      |                   |                               |                  |
|     | 💁 C:\Users\Igor\FFOutput 📄 Použiť v | iac vlákien |                      | Uplynul           | ý čas : 00:07:26 📃 Po konverz | ii : Vypnúť PC 🔡 |

Rozbalená ponuka ROM zariadenie\DVD\CD\ISO

4. Z ponúkaných možností vyberieme Hudobné CD do zvukového súboru (druhá zhora).

**5.** Klikneme na voľbu **Konvertovať** (prípadne predtým odznačíme tie stopy (track-y), ktoré nechceme konvertovať).

| <u>1</u>      |                                                  |                 | Fo       | ormatFactor | y 3.0.1  |                                    | - 🗆 🗙            |
|---------------|--------------------------------------------------|-----------------|----------|-------------|----------|------------------------------------|------------------|
| Úloha Skin    | Jazyk Nápove                                     | da              |          |             |          |                                    |                  |
| Odstr 🤇       | <b>b</b>                                         |                 | Hudobné  | CD do zvuk  | ového si | úboru 🗧                            | nka              |
|               | CD mechanika                                     | Audio CD        |          | ✓ ♠         | ¢.       | Konvertovať                        |                  |
|               | <ul> <li>Parametre výstu</li> <li>V X</li> </ul> | ipu ———         |          | MP3         | ~        | Vysoká kvalita                     |                  |
|               | Stopa                                            | Doba trvania    | Názov    |             | ^        |                                    |                  |
| DVD           | ✓ ♪ 1                                            | 00:01:29        | Track 1  |             | _        | 6 6 6 9 - 3                        |                  |
|               | 🗹 🌛 2                                            | 00:00:34        | Track 2  |             |          |                                    |                  |
|               | <b>V</b> 🔊 3                                     | 00:01:58        | Track 3  |             |          |                                    |                  |
| Hudobné C     | 4                                                | 00:01:26        | Track 4  |             |          | Track                              |                  |
|               |                                                  | 00:00:28        | Track 5  |             |          |                                    |                  |
|               |                                                  | 00:00:36        | Track 6  |             |          | Premenovať všetky story            |                  |
| DVC           |                                                  | 00:02:32        | Track 7  |             |          |                                    |                  |
|               |                                                  | 00:01:31        | Track 9  |             |          |                                    |                  |
|               | ✓ → 10                                           | 00:01:52        | Track 10 |             |          |                                    |                  |
|               | 11                                               | 00:01:01        | Track 11 |             |          | DiscID C512B642,Length 56s         |                  |
|               | 12                                               | 00:00:23        | Track 12 |             |          |                                    |                  |
|               |                                                  |                 |          |             | > '      | free DB Získať informácie o CD     |                  |
|               |                                                  |                 |          |             |          |                                    |                  |
| 8             | Pokročilé                                        |                 |          |             |          |                                    |                  |
| C:\Users\Igor | \FFOutput                                        | Použiť viac vlá | kien     |             |          | Uplynulý čas : 00:00:00 🔲 Po konve | rzii : Vypnúť PC |

Otvorenie nového okna po kliku na Hudobné CD do zvukového súboru

6. Klikneme na voľbu Spustiť.

| 🚳 FormatFactory 3.0.1 – 🗆 💌                                                                         |                |         |                    |                               | × |  |  |
|----------------------------------------------------------------------------------------------------|----------------|---------|--------------------|-------------------------------|---|--|--|
| Úloha Skin Jazyk Nápoveda                                                                           |                |         |                    |                               |   |  |  |
| Odstrániť 🔀 Zmazať zoznam                                                                           | Ukočiť         | Spustit | Voľby 📷 Výstupný a | adresár 🕐 Webová stránka      |   |  |  |
| Video                                                                                               | Click to Start |         |                    |                               |   |  |  |
| Audio                                                                                               |                |         |                    |                               |   |  |  |
| Obrázok                                                                                             |                |         |                    |                               |   |  |  |
| ROM zariadenie\D\/D\CD\ISO                                                                          | Zdroj          | Veľkosť | Stav konverzie     | Výstup [F2]                   | ^ |  |  |
| KOW Zanadenie (DVD (CD (ISO                                                                         | D: Track 1     | 14.98M  | Hudobné CD do zvuk | C:\Users\Igor\FFOutput\CDRip1 |   |  |  |
|                                                                                                    | 🕑 D: Track 2   | 5.83M   | Hudobné CD do zvuk | C:\Users\Igor\FFOutput\CDRip1 |   |  |  |
| TOVO                                                                                                | D: Track 3     | 19.90M  | Hudobné CD do zvuk | C:\Users\Igor\FFOutput\CDRip1 |   |  |  |
| DVD do video súboru                                                                                 | 🕑 D: Track 4   | 14.47M  | Hudobné CD do zvuk | C:\Users\Igor\FFOutput\CDRip1 |   |  |  |
|                                                                                                    | 🕑 D: Track 5   | 4.75M   | Hudobné CD do zvuk | C:\Users\Igor\FFOutput\CDRip1 |   |  |  |
|                                                                                                    | 🕑 D: Track 6   | 6.20M   | Hudobné CD do zvuk | C:\Users\Igor\FFOutput\CDRip1 |   |  |  |
| Hudobne CD do zvukoveho suboru                                                                      | D: Track 7     | 25.71M  | Hudobné CD do zvuk | C:\Users\Igor\FFOutput\CDRip1 |   |  |  |
| (A)                                                                                                 | D: Track 8     | 15.31M  | Hudobné CD do zvuk | C:\Users\Igor\FFOutput\CDRip1 |   |  |  |
|                                                                                                    | D: Track 9     | 5.06M   | Hudobné CD do zvuk | C:\Users\Igor\FFOutput\CDRip1 |   |  |  |
|                                                                                                    | D: Track 10    | 18.89M  | Hudobné CD do zvuk | C:\Users\Igor\FFOutput\CDRip1 |   |  |  |
| -0                                                                                                  | D: Track 11    | 10.41M  | Hudobné CD do zvuk | C:\Users\Igor\FFOutput\CDRip1 |   |  |  |
| 150 4 3 550                                                                                         | D: Track 12    | 4.03M   | Hudobné CD do zvuk | C:\Users\Igor\FFOutput\CDRip1 |   |  |  |
| 130 <> C30                                                                                          | D: Track 13    | 6.13M   | Hudobné CD do zvuk | C:\Users\Igor\FFOutput\CDRip1 |   |  |  |
|                                                                                                    | D: Track 14    | 18.19M  | Hudobné CD do zvuk | C:\Users\lgor\FFOutput\CDRip1 |   |  |  |
|                                                                                                    | D: Track 15    | 12.58M  | Hudobné CD do zvuk | C:\Users\lgor\FFOutput\CDRip1 |   |  |  |
|                                                                                                    | D: Track 16    | 6.54M   | Hudobné CD do zvuk | C:\Users\lgor\FFOutput\CDRip1 |   |  |  |
| Rokročilé                                                                                           | D: Track 17    | 19.99M  | Hudobné CD do zvuk | C:\Users\lgor\FFOutput\CDRip1 |   |  |  |
|                                                                                                    | OD. T          | 16 1764 | marker of arrest   | CALI                          | ¥ |  |  |
| 😥 C:\Users\Igor\FFOutput 📄 Použiť viac vlákien Uplynulý čas : 00:00:00 📄 Po konverzii : Vypnúť PC 🛒 |                |         |                    |                               |   |  |  |

Po kliknutí na Spustiť (cesta na výstupný priečinok sa nachádza v pravom stĺpci obrázka)

**7.** Po ukončení konvertovania nájdeme prekonvertované súbory v priečinku FFOutput. Umiestnenie výstupného adresára môžeme nastaviť aj my.